# Speedy 5000

## Strøby Maskinværksted

Manual For brug af computer og touchskærm

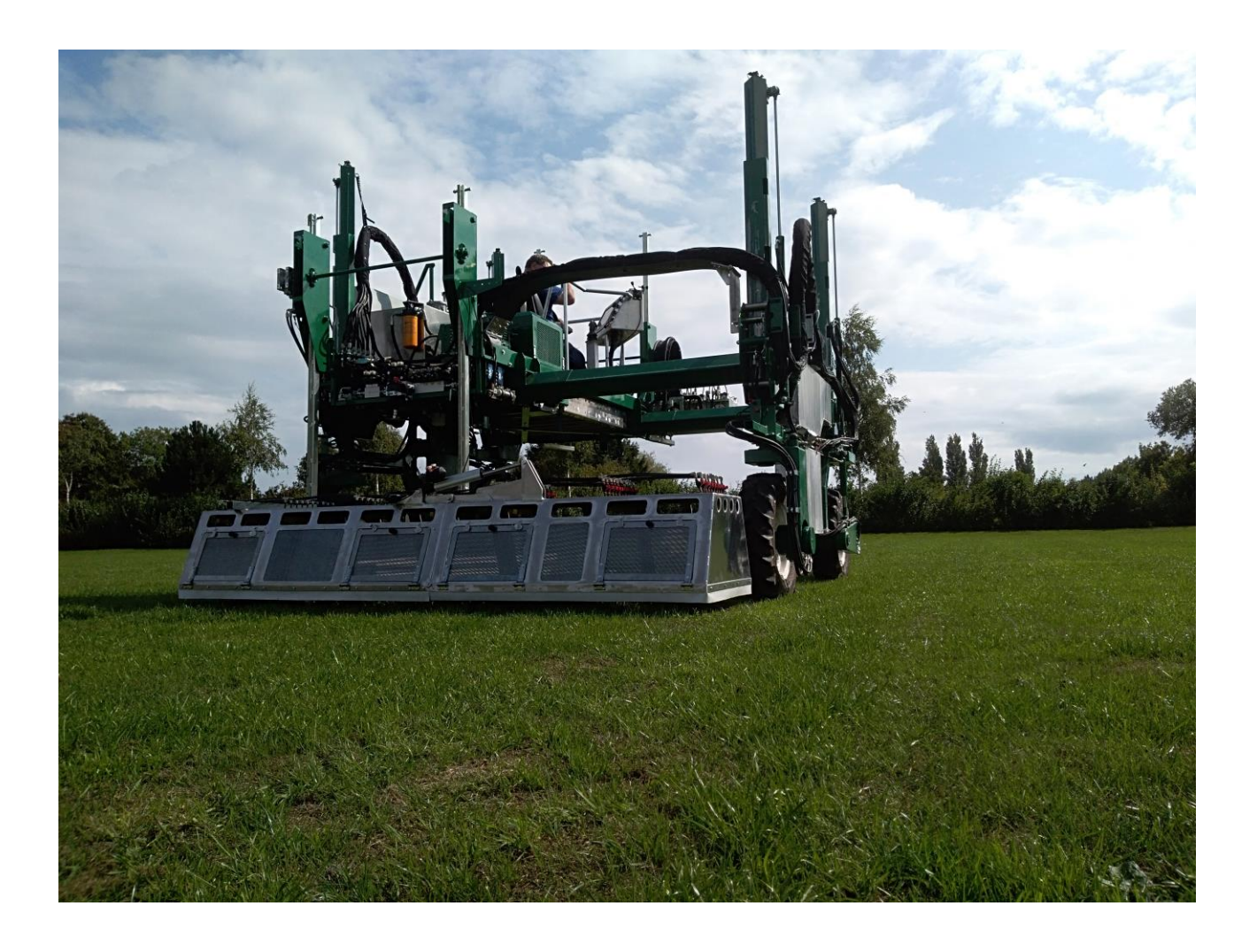

# Indholdsfortegnelse

| Panel   |                             |
|---------|-----------------------------|
| 2.2     | Opret forsøgsplan           |
| 2.3     | Trim værdier                |
| 2.4     | Reset funktioner            |
| 2.5     | Indkøring                   |
| 2.6     | Indkørings positioner       |
| 2.7     | Hent forsøgsplan            |
| 2.8     | Sprøjteplan recept          |
| Panel   |                             |
| 1 and 1 |                             |
| 2.9     | Påfyldning                  |
| 2.10    | Påfyldning manuel           |
| 2.11    | Vaskeprogram                |
| 2.12    | Sprøjtning                  |
| 2.13    | Opstart guid for sprøjtning |
| 2.14    | Alarm                       |

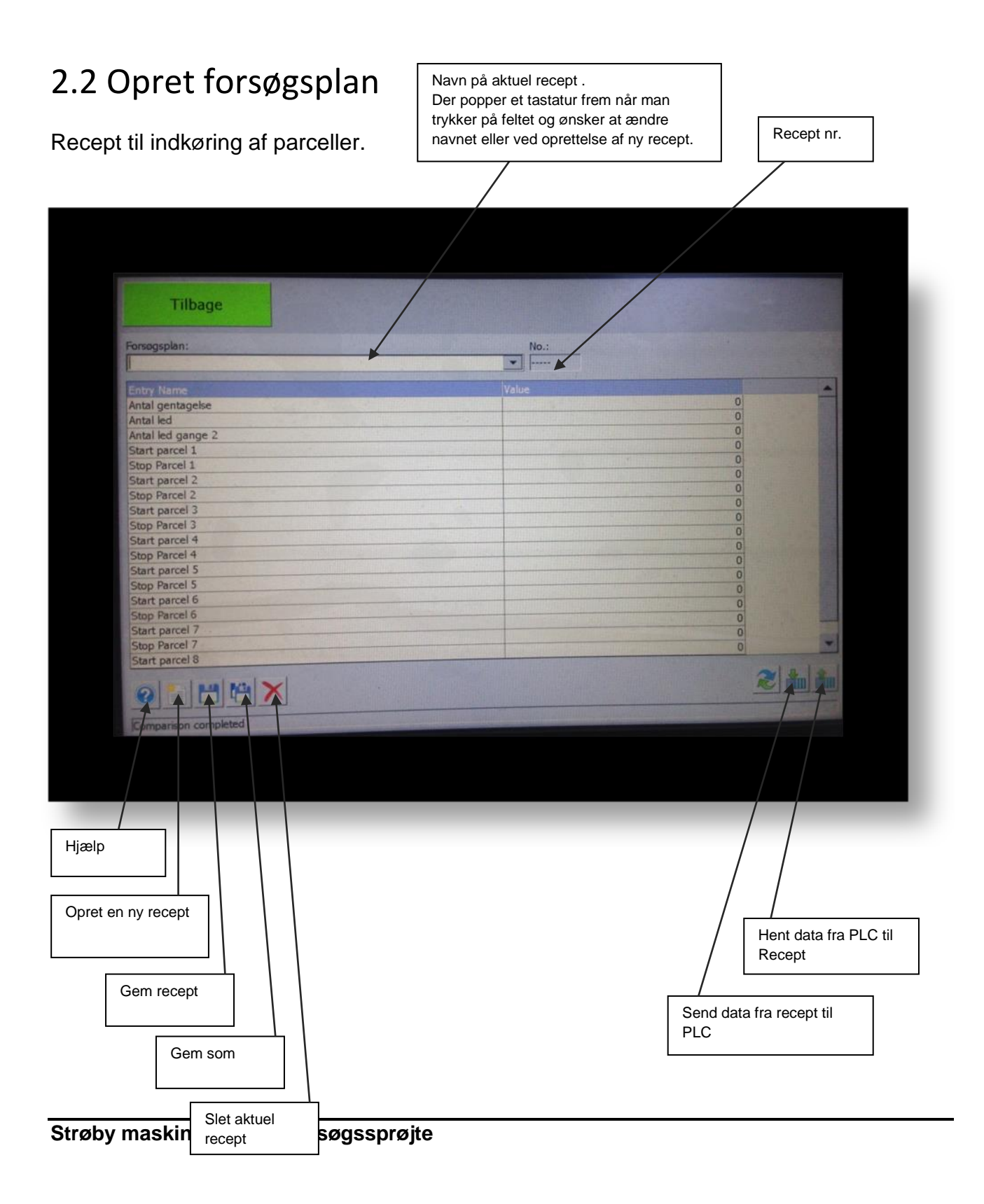

## 2.3 Trimværdier

I denne menu kan man indstille relevante trimningsværdier. Grundværdier for alle recepter.

| Startside                                     | 1          | ndkør  | ing                      | Päfyldning    |           |          | Vaskeprogram              |           | Sprøjtning |  |
|-----------------------------------------------|------------|--------|--------------------------|---------------|-----------|----------|---------------------------|-----------|------------|--|
| Grundværdier                                  |            |        | Indkø                    | ing værdie    | er        |          | Påfyldning vær            | dier      |            |  |
| Filter tid min tank niveau                    | 10.000     | Sek.   | Hastigheds faktor        |               | +310      | Unt      | Tid efter fyldning af dys | ser 5.000 | Set        |  |
| Filter tid max tank niveau                    | 10.000     | Sek.   | Triptaeller f            | ektor         | +6010     | Unit     | Blande hastighed          | 1.500     | Sek        |  |
| Text                                          | 0          | Окр.   | PID (P)                  |               | +1        | Unit.    | Blande tid                | 20.000    | Sek.       |  |
| Text                                          | 0          | Disp.  | PID (I)                  |               | +1        | Tid.     | Vand fyldning wendil 9:   | +1.00     | Liter.     |  |
| Text                                          | 0          | Disp.  | Forsinket start PID      |               | 1.000     | Tid.     | Paluftnings tid           | 5.000     | sek        |  |
| Text                                          | 0          | Disp.  | Start PID min. hastighed |               | 1.0       | Ken.     | Test                      |           | Dep.       |  |
| Text                                          | 0          | Dep.   | Start signal til GPS     |               | 0.200     | Tid.     | Test                      |           | Dep.       |  |
| arunnang inden tamonig<br>laimme tid af tanke | 20.000     | Sek.   | Forsinket to             | f indvandning | 2.000     | Sek.     | Vaesketank 2              | +63       | Unit       |  |
| Vaske værdier                                 |            |        | Spreit                   | e værdier     |           |          | Flow måler                |           |            |  |
| Patultzing inden terming                      | 10.000     | Sek.   | Barmåler tu              | mning tanke   | 10.000    | Sek.     | Vaesketank 1              | +63       | Unit       |  |
| Taimme tid af tanke                           | 20.000     | Sek    | Forsinket to             | s indvandning | 2.000     | _ Sek.   | Vaesketank 2              | +63       | Unit       |  |
| Affultring index vand tyldning                | 18.000     | Sek    | Text                     |               | 0         | Dep      | Vaesketank 3              | +63       | Unit       |  |
| Antal vask                                    | +2         | Antal. | Text                     |               | 0         | - Dep    | Vaesaetana 4              | +63       | UNE        |  |
| Text                                          | 0          | Окр.   | Text                     |               | 0         | - 040    | Vanketank 6               | +63       | Unit       |  |
| Text                                          | 0          | Dep.   | Text                     |               | 0         | -        | Vansketank 7              | 467       | 1 hat      |  |
| Text                                          |            | Usp.   | TEAL                     |               |           | 100      | Vanketank 8               | 463       | Line .     |  |
| Clean screen Cal                              | brate scre | sen    |                          |               |           |          | Vandtank                  | 4143      | a des      |  |
|                                               |            |        |                          |               |           |          |                           |           |            |  |
| lean screen til rengør                        | ring       | ] [    | Calibra                  | te screen ti  | l kalibre | ering at | -                         |           |            |  |

#### 2.4 Reset funktioner

Nulstilling af sekvenser der er i drift.

| Reset sprøjte sekvens                                                       |  | Reset alle parceller     |  |
|-----------------------------------------------------------------------------|--|--------------------------|--|
| Reset påfyldningssekvens                                                    |  |                          |  |
| Reset vaskeprogram                                                          |  | Reset luft ventil        |  |
|                                                                             |  | Reset propotional ventil |  |
| J Elektro<br>rdingborgvej 43<br>( 4600 Kage                                 |  |                          |  |
| ntakt personer:<br>enning Mobil: +45 20303444<br>enneth Mobil: +45 20311545 |  |                          |  |
|                                                                             |  |                          |  |

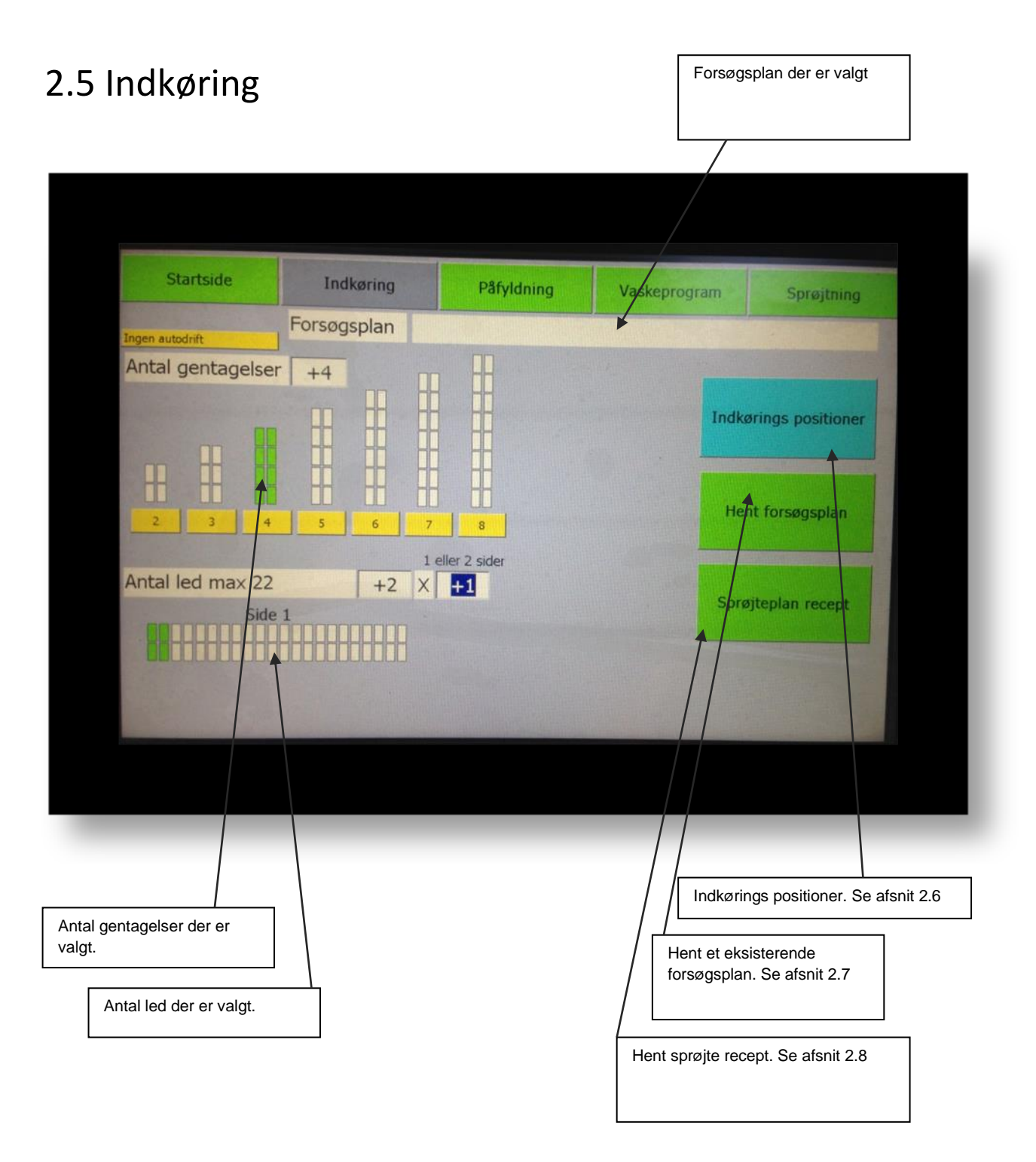

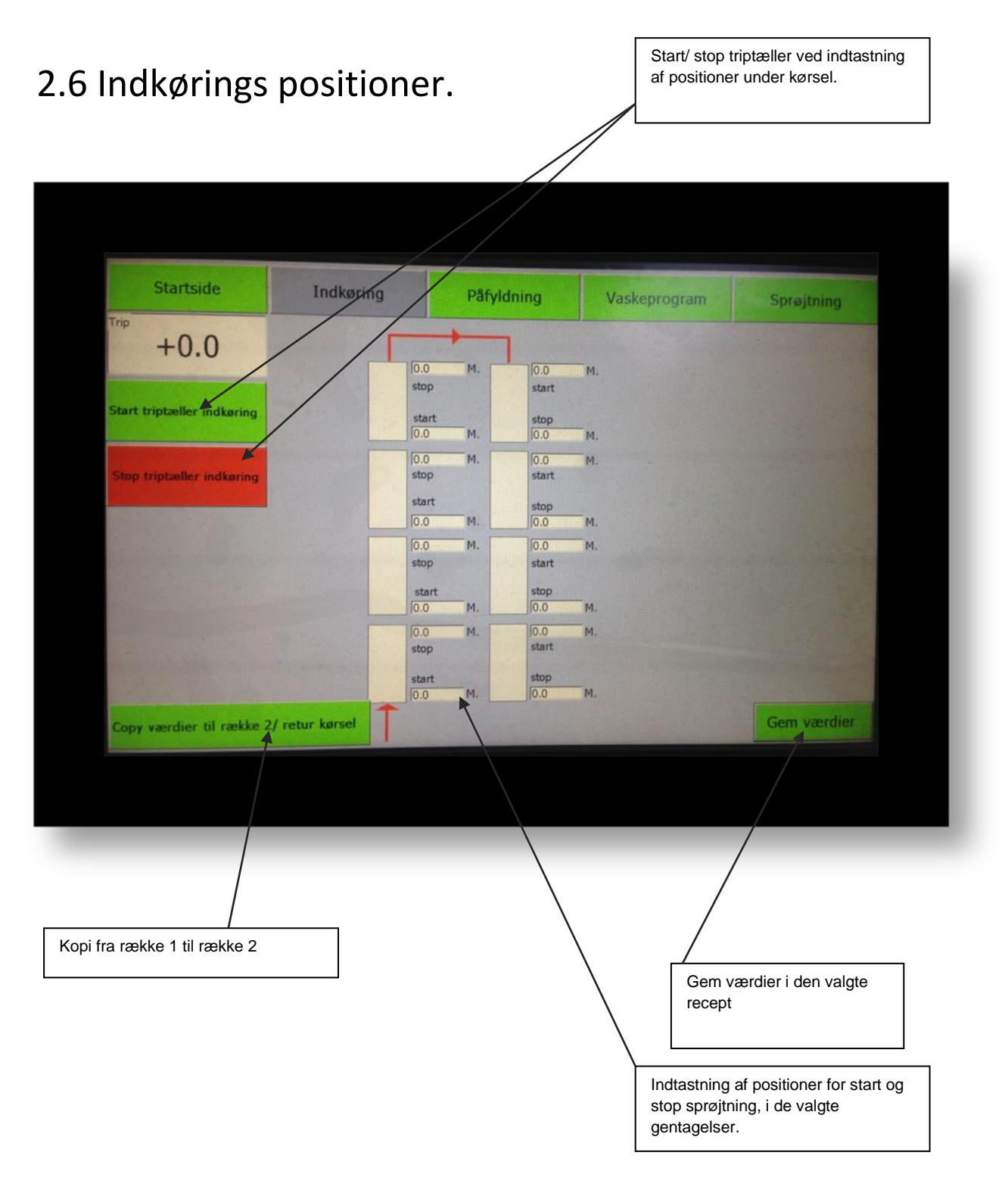

## 2.7 Hent forsøgsplan

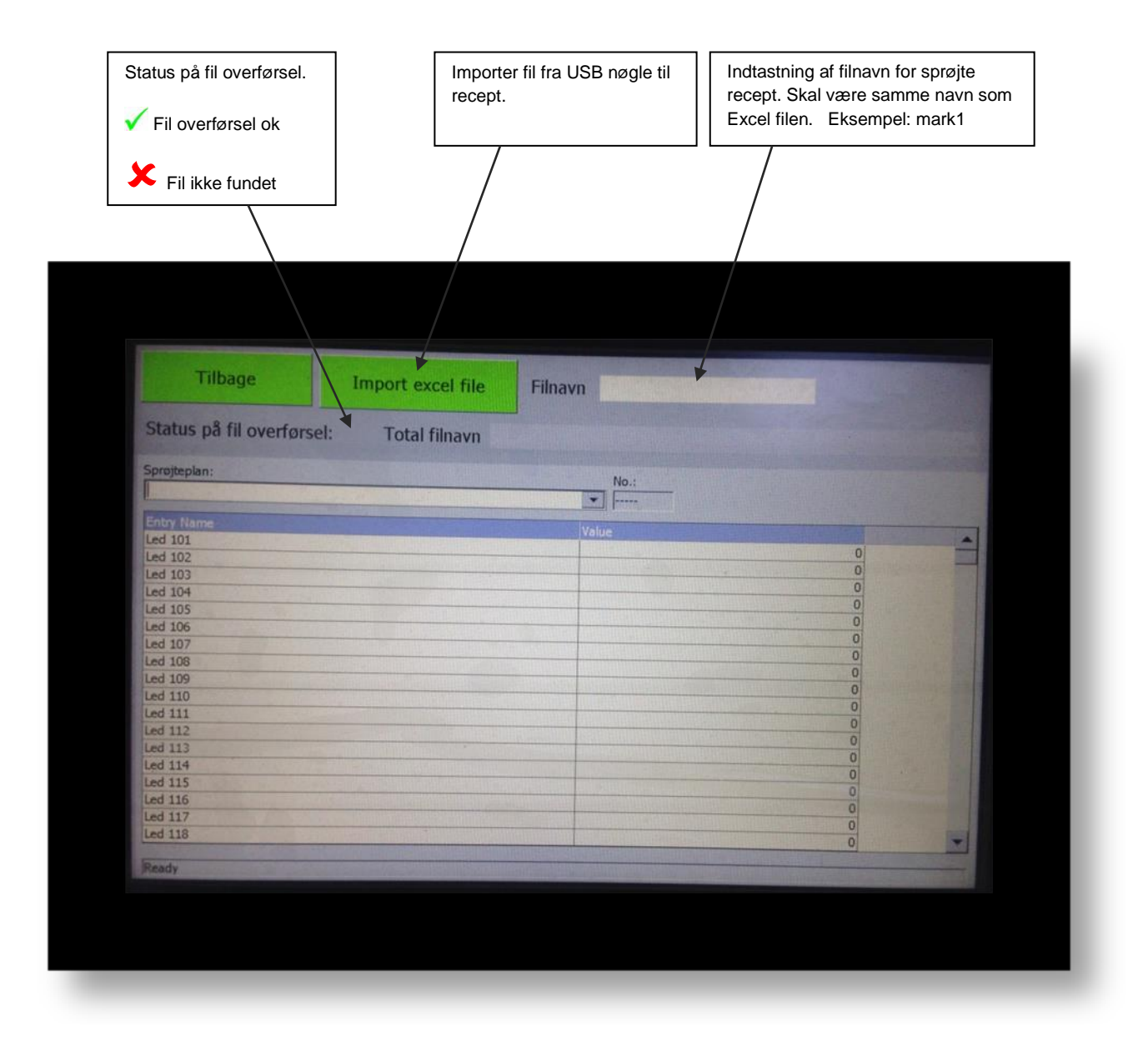

### 2.8 Sprøjteplan recept

| Status på fil overførsel.<br>V Fil overførsel ok                                                                                                    | Importer fil fra USB nøgle til<br>recept.                                                                        | Indtastning af filnavn for sprøjte<br>recept. Skal være samme navn<br>Excel filen hedder. |
|----------------------------------------------------------------------------------------------------|----------------------------------------------------------------------------------------------------|-------------------------------------------------------------------------------------------|
| Fil ikke fundet                                                                                                    |                                                                                                    |                                                                                           |
|                                                                                                    |                                                                                                    |                                                                                           |
| Tilbage                                                                                                    | t excel file Filnavn                                                                                             | -                                                                                         |
| Status på fil overførsel:                                                                                                    | otal filnavn                                                                                                    |                                                                                           |
| Sprojteplan:                                                                                                    | No.:                                                                                                    |                                                                                           |
|                                                                                                    |                                                                                                    |                                                                                           |
| Entry Name                                                                                                    | Matura                                                                                                    |                                                                                           |
| Led 101                                                                                                    | Value                                                                                                    |                                                                                           |
| Led 102                                                                                                    |                                                                                                    | 0                                                                                         |
| Led 103                                                                                                    |                                                                                                    | 0                                                                                         |
| Led 104                                                                                                    |                                                                                                    | 0                                                                                         |
| Led 105                                                                                                    |                                                                                                    | 0                                                                                         |
| Led 106                                                                                                    |                                                                                                    | 0                                                                                         |
| Led 107                                                                                                    |                                                                                                    | 0                                                                                         |
| Led 108                                                                                                    |                                                                                                    | 0                                                                                         |
| Led 109                                                                                                    |                                                                                                    | 0                                                                                         |
| Led 110                                                                                                    |                                                                                                    | 0                                                                                         |
| Led 111                                                                                                    |                                                                                                    | 0                                                                                         |
| Leg 112                                                                                                    |                                                                                                    | 0                                                                                         |
| led 114                                                                                                    |                                                                                                    | 0                                                                                         |
| led 115                                                                                                    |                                                                                                    | 0                                                                                         |
| Led 116                                                                                                    |                                                                                                    | 0                                                                                         |
| Led 117                                                                                                    |                                                                                                    | 0                                                                                         |
| Led 118                                                                                                    |                                                                                                    | 0                                                                                         |
|                                                                                                    | and the second second second second second second second second second second second second second second second | 0                                                                                         |
| Charles and the second second s |                                                                                                    |                                                                                           |
| Ready                                                                                                    |                                                                                                    |                                                                                           |
| Ready                                                                                                    |                                                                                                    |                                                                                           |
| aready                                                                                                    |                                                                                                    |                                                                                           |
| Presery -                                                                                                    |                                                                                                    |                                                                                           |

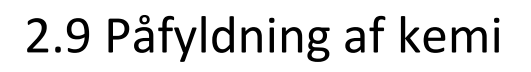

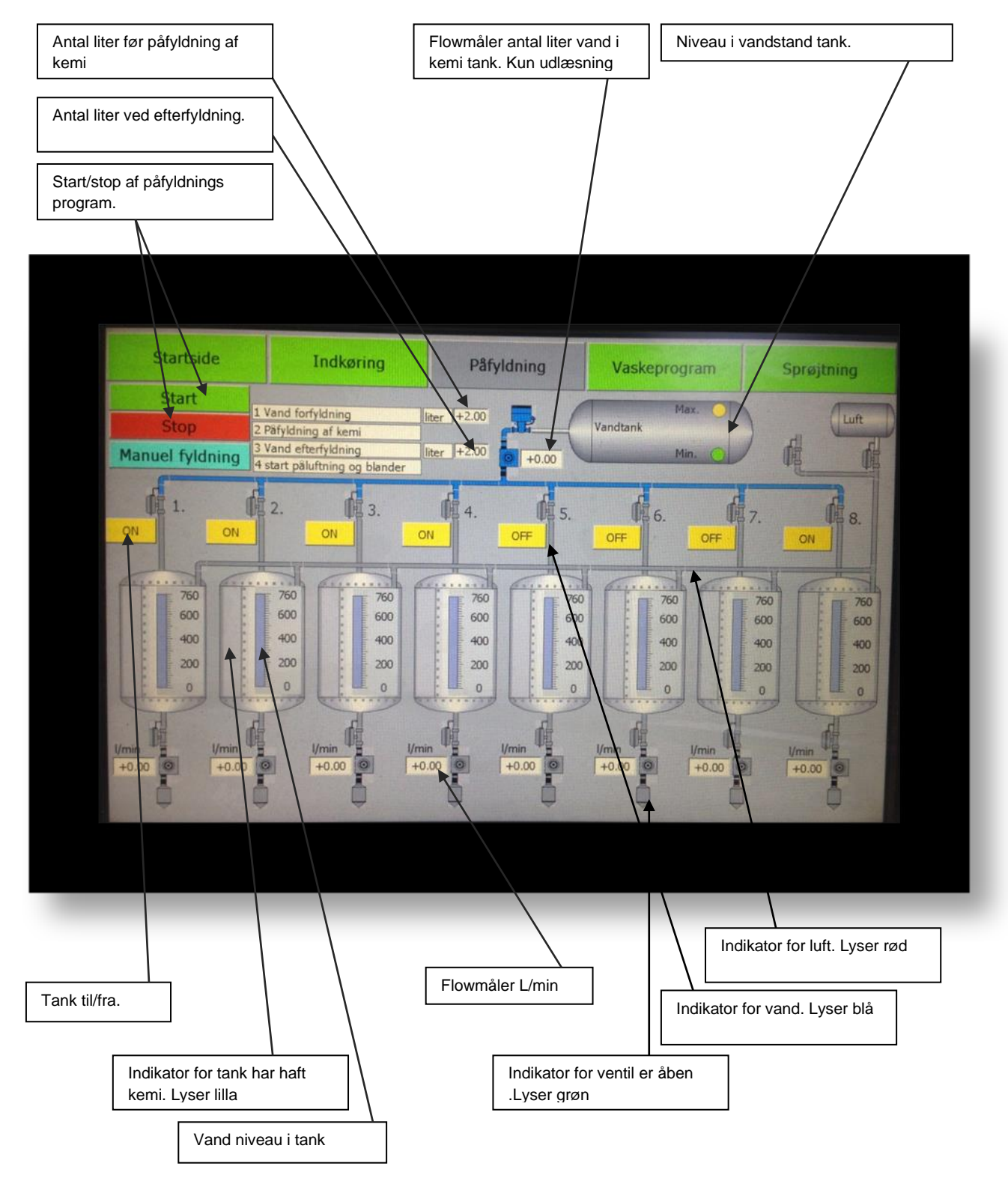

#### 2.10 Påfyldning manuel

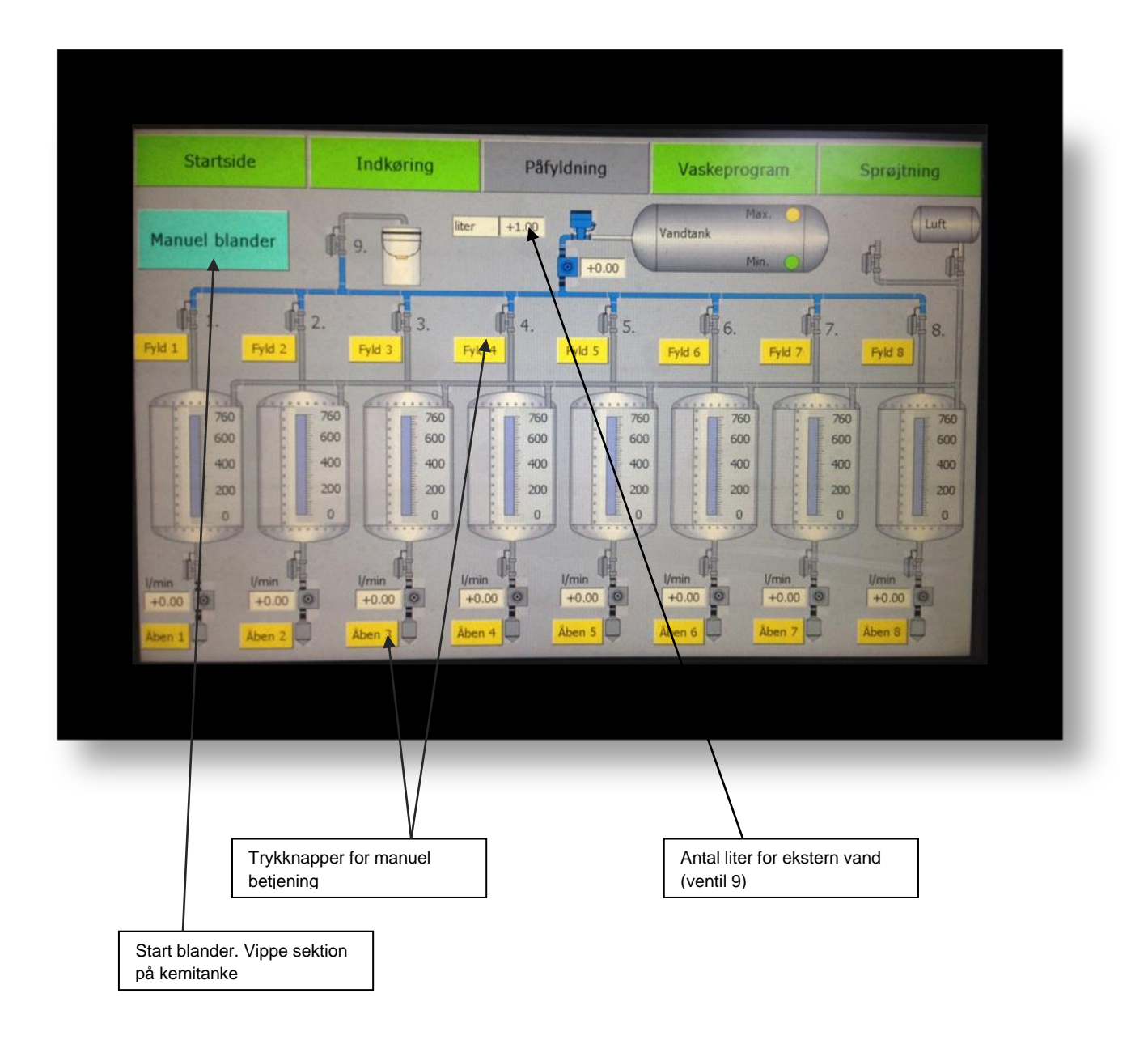

## 2.11 Vaskeprogram

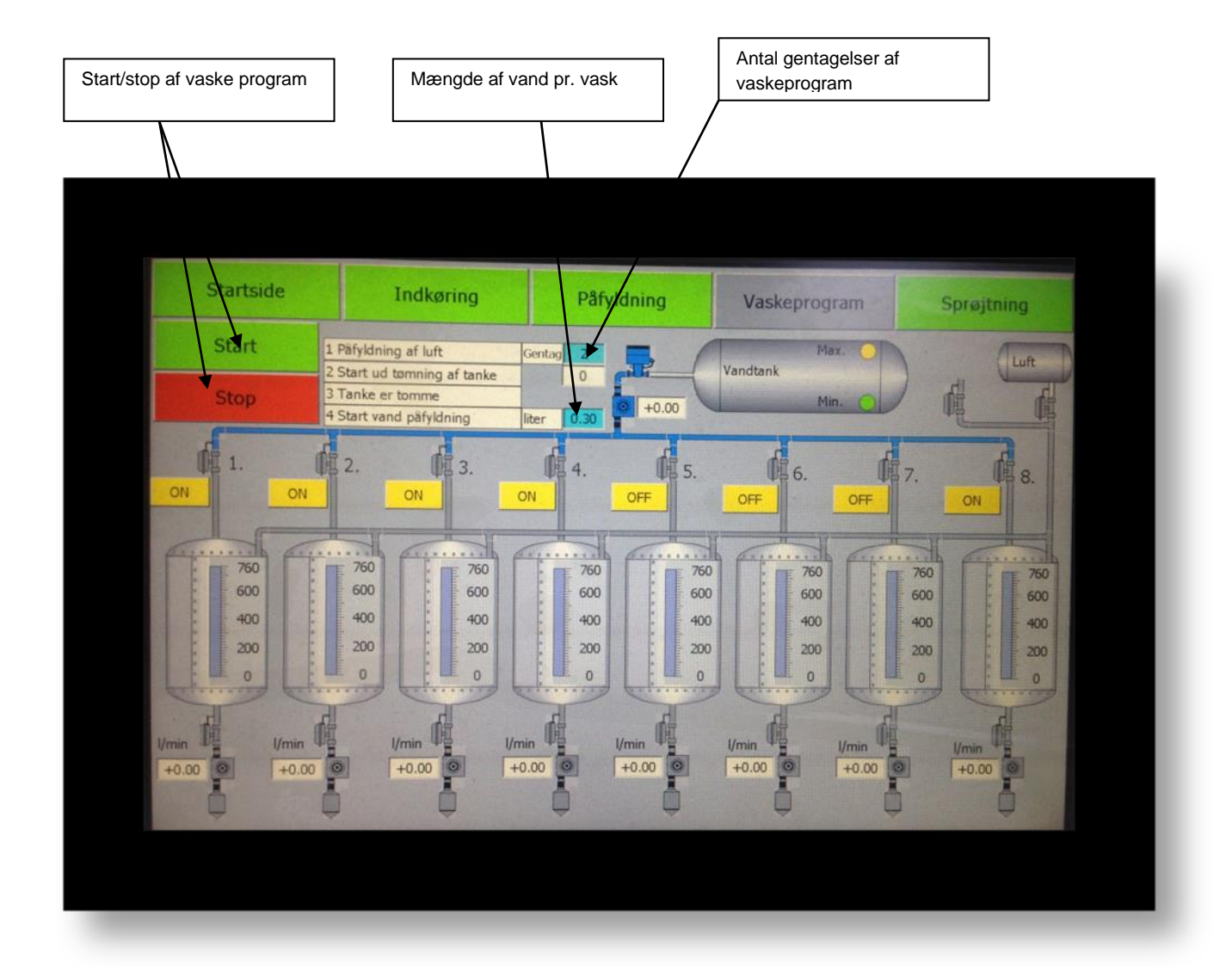

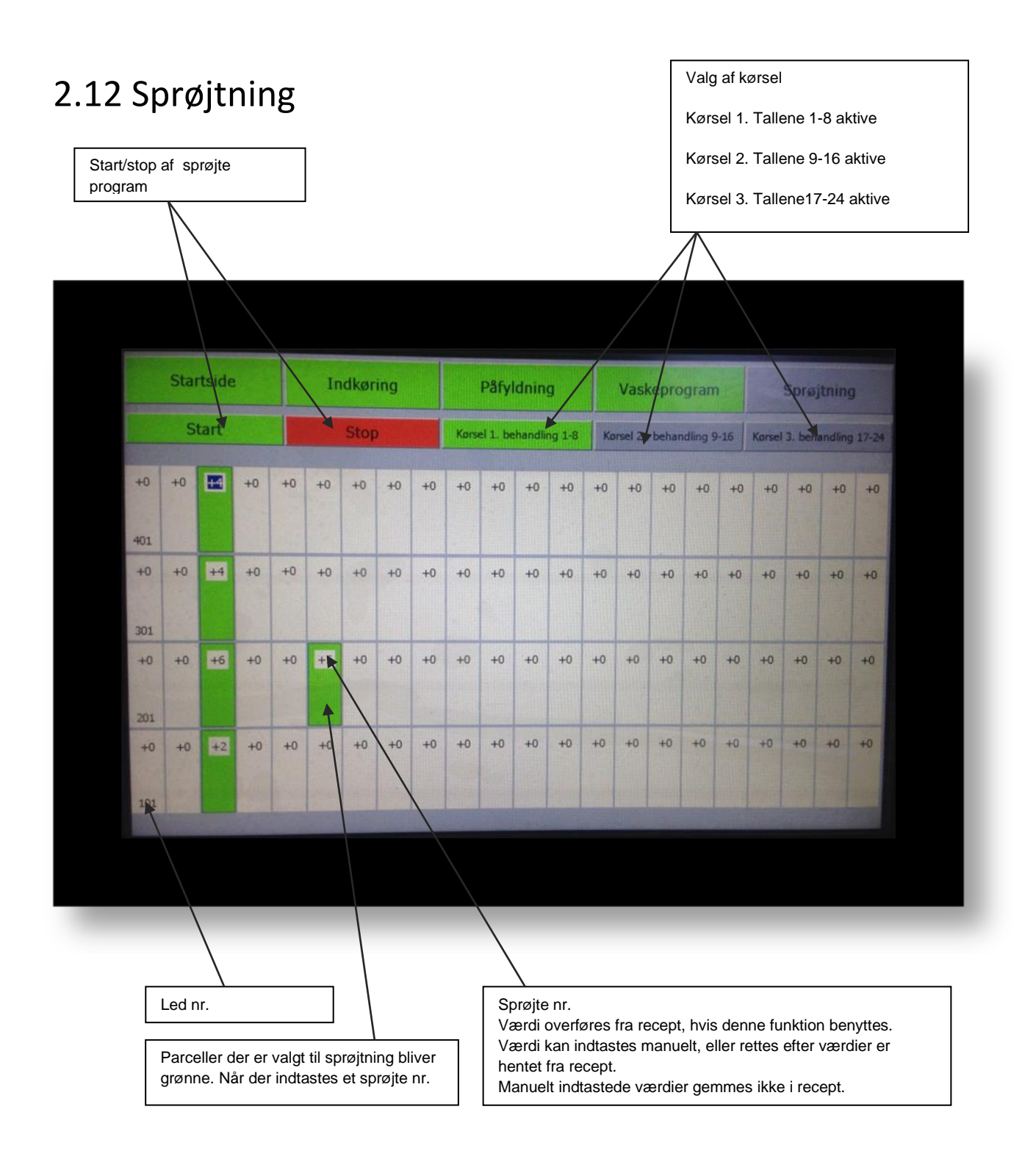

#### 2.13 Opstart guide for sprøjtning

- 1. Start med at hente recept, til forsøgsplan i indkøring. (afsnit 2.5) Kontroller at positioner er ok.
- 2. Sæt USB nøglen i og hent filen. Husk filen indtastes med samme navn, uden efternavn (CSV) som på USB nøglen. (afsnit 2.8)
- 3. Alle parceller der har fået et sprøjte nr. er grønne.
- 4. Ved start af sprøjtning, vil den første parcel blinke grøn/sort. Husk hvis man skal starte på ny, skal programmet resettes først under reset funktioner. (afsnit 2.4)
- Når maskinen køre over start position, som man indtaster i Indkørings positioner (afsnit
  2.6) er sprøjtning i gang og parcellen på skærmen blinker gul/sort.
- 6. Når maskinen køre over stop position, stopper sprøjtning og parcellen på skærmen bliver gul.

#### HJ Elektro Køge

#### 7.

#### 2.14 Alarm

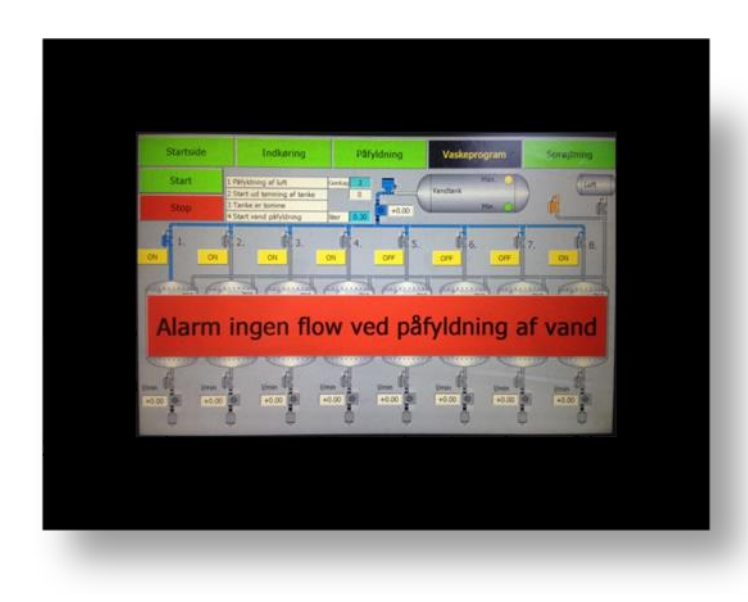

Ingen flow ved påfyldning af vand.

- 1. Kontroller pumpe køre.
- 2. Kontroller om der er vand i tank.
- 3. Kontroller lysdiode på min. føler er tændt.

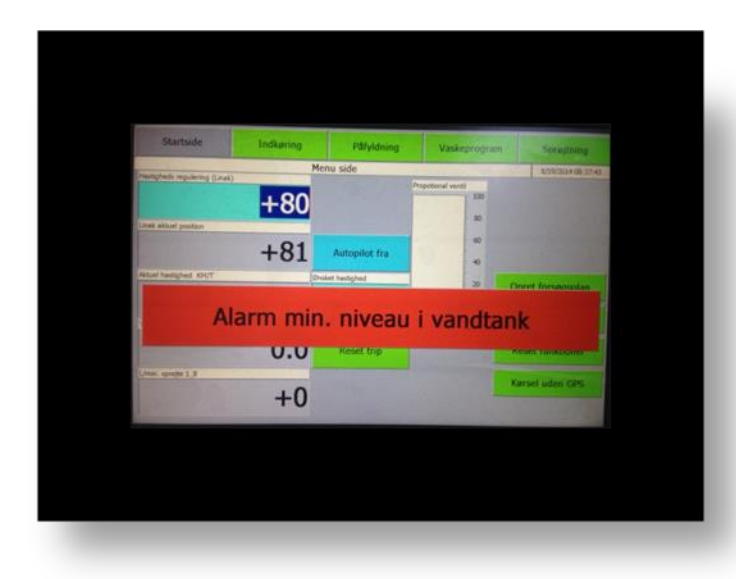

Min. Niveau i vandtank

- 1. Fyld vand på.
- 2. Kontroller min. Føler er tændt lyser gul.